# CSM: How to Import the Accessible Syllabus Template from Canvas Commons

Below are instructions on how to import and edit the CSM: Syllabus page template from Canvas commons into your own SMCCD Canvas courses.

#### Recommended language for the Syllabus link in Canvas

Since the syllabus serves as a contract between you and the student, we recommend using the language below on the "Syllabus" link in Canvas and then <u>hyperlinking to a separate "Official Syllabus" page</u> in your course.

• This page includes both your official course syllabus and a list of Canvas assignments as they are assigned by your professor, called the course summary.

Please read the syllabus carefully. It is not only a contract between a teacher and student, but it is also a map to help you navigate through this course.

## Steps for Importing the CSM: Syllabus Template from Canvas Commons

1. In Global Navigation, click the **Commons** link.

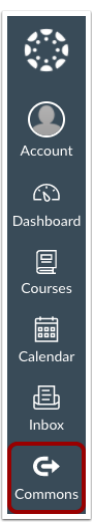

2. Toggle off the "Show Public Resources" option.

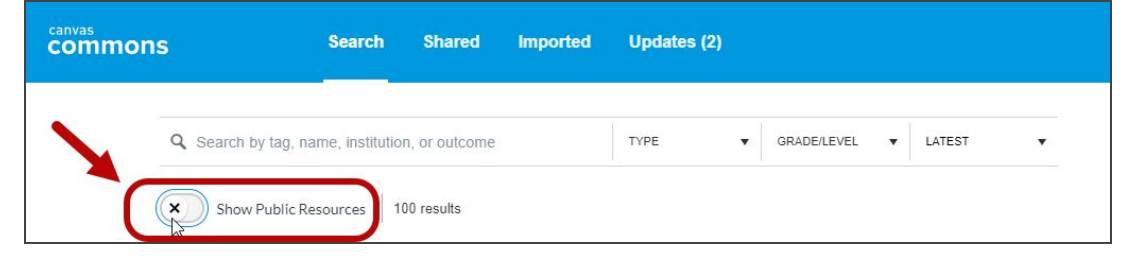

3. Click on the "CSM: Syllabus Template" link.

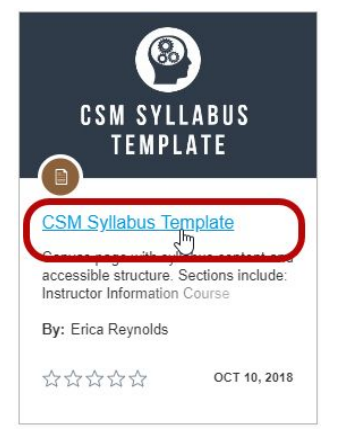

4. Search for the course(s) to which you would like to import the resource [1], or select the course(s) from the list [2]. Then, click the **Import into Course** button [3]. Please note that it may take a while to see changes in your course.

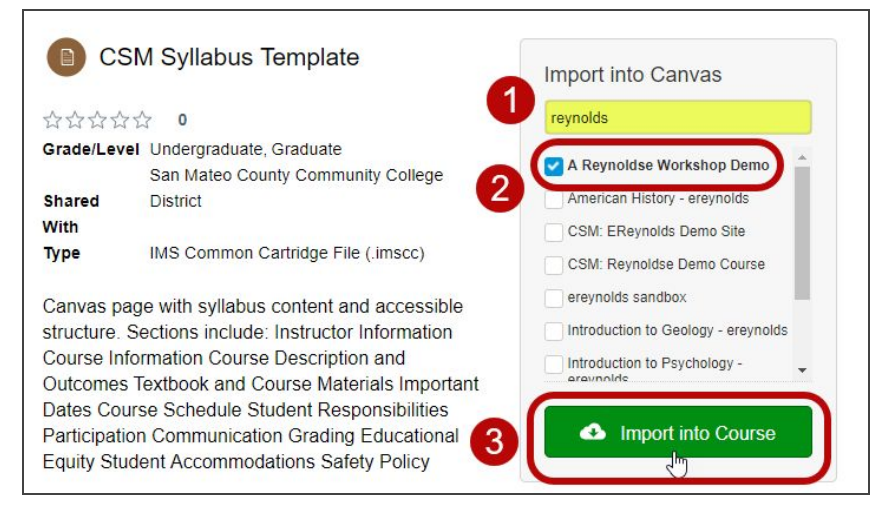

5. To view the imported syllabus template, navigate to one of the selected courses and click on Pages in Course Navigation. You should see the "Official Syllabus" Page under your list of pages.

| A Reynoldse | Workshop Demo > Pages |                 |                                |   |        |
|-------------|-----------------------|-----------------|--------------------------------|---|--------|
| Home        |                       |                 |                                | + | - Page |
| Pages       | PAGE TITLE .          | CREATION DATE V | LAST EDIT                      |   |        |
| Assignments | Official Syllabus     | Oct 10, 2018    | Oct 10, 2018                   | 0 | - :    |
|             | test                  | Stp 20, 2010    | Sep 28, 2018 by Erica Reynolds |   |        |

## To Edit the Syllabus Template

1. Click on the **Pages** link [1], in the Course Navigation menu and then click on the "**Official Syllabus**" title link [2].

| A Reynoldse            | Workshop Demo > Pages |                 |                                |   |        |
|------------------------|-----------------------|-----------------|--------------------------------|---|--------|
| Home                   | 0                     |                 |                                | H | – Page |
| Pages<br>Announcements | PAGE TITLE 2          | CREATION DATE • | LAST EDIT                      |   |        |
| Assignments            | Official Syllabus     | Oct 10, 2018    | Oct 10, 2018                   | 0 | :      |
| Assignments            | Citati C              | Sep 20, 2018    | Sep 20, 2018 by Erica Reynolds | 0 | :      |

2. Click the Edit button located in the upper-righthand corner of the screen.

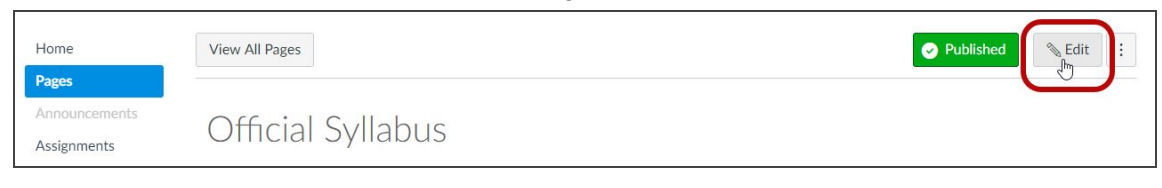

3. Add or edit your own text inside the rich content editor [3] while using the scrollbar [4] to the left to move up and down the syllabus page. Click the **Save** button [5] to save your changes.

| Official Syllabus                                                                                                    |                                                                                                    |            | i HTML Editor |
|----------------------------------------------------------------------------------------------------|----------------------------------------------------------------------------------------------------|------------|---------------|
| B I ⊻ A ▼ A<br>⊞ ▼ EB & X ■                                                                                                    | ▼ <u>I</u> <sub>x</sub> <u>E</u> <u>E</u> <u>E</u> <u>E</u> <u>E</u> <u>R</u> × <sup>2</sup> × <sub>2</sub><br>2 √x <u>8</u> <b>V</b> <u>▶</u> ¶¶ 12pt | ₽ Paragrap | h • 🛞 🤿       |
| <ul> <li>Name: Erica</li> <li>Email: XXXXX@sri</li> <li>Phone: (650) 574-2</li> <li>Office: Bldg XYZ, Fi</li> <li>Office Hours:</li> <li>SMCCD Canvas W</li> <li>Back to Top</li> </ul> | formation<br>accd.edu<br>acxxx<br>Am<br>/ebsite: https://smccd.instructure.com                                                                         |            |               |
| ul » li<br>Options                                                                                                    | Can edit this page role selection<br>Only teachers<br>Add to student to-do                                                                             |            | 1969 words    |
| Notify users that this control                                                                                                    | ntent has changed                                                                                                    |            | Cancel Save   |

#### To Print a PDF of the Syllabus page from Google Chrome

1. Click on the **Pages** link [1], in the Course Navigation menu and then click on the "**Official Syllabus**" title link [2].

| A Reynoldse V | Vorkshop Demo > Pages |                 |                                |   |        |
|---------------|-----------------------|-----------------|--------------------------------|---|--------|
| Home          | 0                     |                 |                                |   | – Page |
| Pages         | PAGE TITLE 2          | CREATION DATE . | LAST EDIT                      |   |        |
| Assignments   | Official Syllabus     | Oct 10, 2018    | Oct 10, 2018                   | 0 | :      |
| Assignments   |                       | Sep 20, 2018    | Sep 20, 2018 by Erica Reynolds | 0 | :      |

- 2. Right-click on the "Official Syllabus" page and select the **Print** option. Or, use the following keyboard shortcuts:
  - Windows users: press Ctrl+P on your keyboard
  - Mac users: press Command+P on your keyboard
- 3. In the Print window, click the **Change** button to change the destination of the web-page.

| Total: 5 sheets | s of paper                                          |
|-----------------|-----------------------------------------------------|
| Destination     | Dell 2350dn Laser Print                             |
| Pages           | <ul> <li>All</li> <li>e.g. 1-5, 8, 11-13</li> </ul> |
| Copies          | 1                                                   |
| Lavout          | Portrait                                            |

4. Select a **Save as PDF** option.

| Print<br>Total: 5 sheets | of paper Print Cancel                               | Select a destination<br>Showing destinations for echan48@my.smccd.edu<br>Showing destinations | × |
|--------------------------|-----------------------------------------------------|-----------------------------------------------------------------------------------------------|---|
| Destination              | Dell 2350dn Laser Print                             | Recent Destinations                                                                           |   |
| Pages                    | <ul> <li>All</li> <li>e.g. 1-5, 8, 11-13</li> </ul> | Print Destinations (11 total) Manage                                                          |   |
| Copies                   | 1                                                   | Save as PDF                                                                                   |   |
| Layout                   | Portrait                                            | Dell 2350dn Laser Printer (10.80.11.34)                                                       |   |

5. Click the **Save** button to save this PDF file to your computer.

| Print           |                    |                                                                                                    |
|-----------------|--------------------|----------------------------------------------------------------------------------------------------|
| Total: 10 pages |                    | Official Syllabus                                                                                     |
|                 | 6                  | Table of Contents                                                                                     |
| Destination     | Save as PDF        | Instructor Information                                                                                |
|                 | Change             | <u>Course Information</u> <u>Course Description and Outcomes</u> <u>Textbook and Course Materials</u> |
| Pages           | All                | Important Dates     Course Schedule     Student Researchilities                                       |
|                 | e.g. 1-5, 8, 11-13 | Participation     Communication                                                                       |
| Layout          | Portrait 💌         | Grading     Educational Equity                                                                        |
| More settings   | ~                  | Student Accommodations     Safety Policy                                                              |